Vireless Networks

## Quick Reference: Joining Uconnect Wireless Network (iOS)

Next, enter your Active Directory username and password

Click Settings > Wi-Fi > click the

"Uconnect" wireless network

After your username & password are verified, you will be asked to Trust the Certificate. Click "Trust" in the top right corner.

You should now be connected to Uconnect!

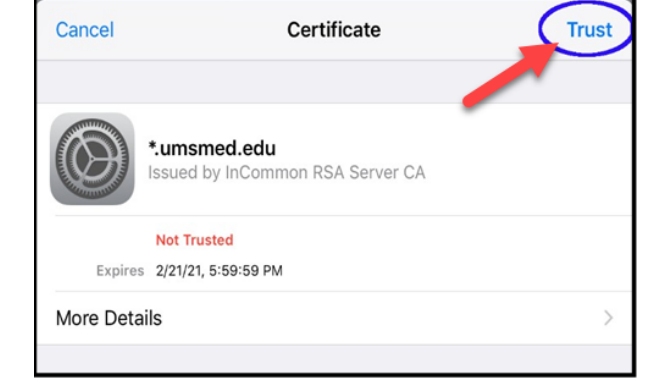

## NOTE

You should only have to Trust this Certificate the first time you join the Uconnect network unless you click to "Forget this Network". The certificate renews every 2 years or so and you may be asked to trust when you access it the first time after that occurs.

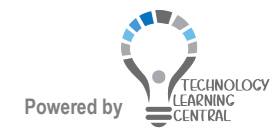

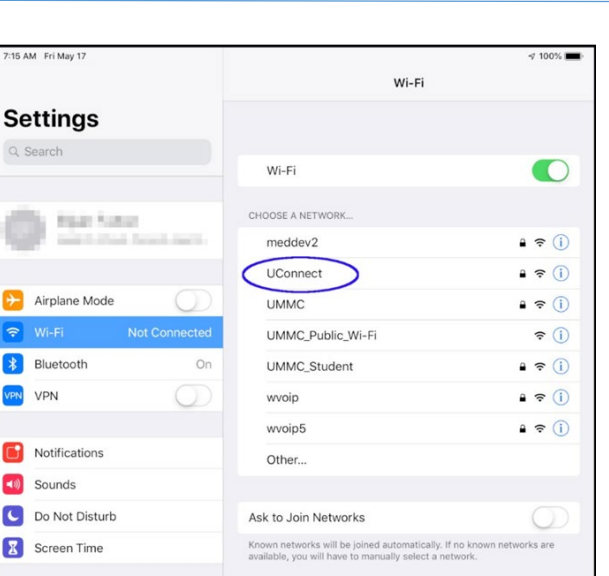

CHOOSE A NETWORK... Enter the password for "UConnect'

**Enter Password** 

Cloud, iTunes & App St...

Cancel

Username

10.00

Password •••••••

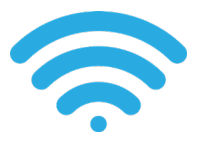

Join